#### ×

# Manter Forma de Arrecadação

= Manter Forma de Arrecadação =

O objetivo desta funcionalidade é manter as bases de dados contendo as formas de arrecadação cadastradas, permitindo alterar e excluir, com acesso no caminho Gsan > Arrecadação > Manter Forma de Arrecadação.

Verifica preenchimento dos campos

• Caso o usuário não informe o conteúdo de algum campo necessário à atualização da forma de arrecadação, será exibida a mensagem "Informe «nome do campo que não foi preenchido»".

Atualização realizada por outro usuário

 Caso o usuário esteja tentando atualizar uma forma de arrecadação e o mesmo já tenha sido atualizado durante a manutenção corrente, o sistema exibe a mensagem "Esse(s) registro(s) foi(ram) atualizado(s) ou removido(s) por outro usuário durante a operação. Realize uma nova manutenção".

Verifica sucesso da transação

• Caso o código de retorno da operação efetuada no banco de dados seja diferente de zero, será exibida a mensagem conforme o código de retorno.

Inicialmente, o sistema exibe a tela de filtro, onde deve ser informado os parâmetros necessários à seleção, conforme tela abaixo. Informe os parâmetros que julgar necessários e clique no botão

|                                                                            | Gs                                    | an -> Arrecadacao -> Manter Forma de Arrecadacao |  |  |  |  |  |
|----------------------------------------------------------------------------|---------------------------------------|--------------------------------------------------|--|--|--|--|--|
| Filtrar Forma de Arrecadação                                               |                                       |                                                  |  |  |  |  |  |
| Para filtrar uma Forma de Arrecadação, informe os dados abaixo: VAtualizar |                                       |                                                  |  |  |  |  |  |
| Identificador:                                                             | (somente números)                     |                                                  |  |  |  |  |  |
| Código:                                                                    |                                       |                                                  |  |  |  |  |  |
| Descrição:                                                                 |                                       |                                                  |  |  |  |  |  |
| Limpar                                                                     | Iniciando pelo texto Contendo o texto | Filtrar                                          |  |  |  |  |  |

Em seguida, o sistema exibe a tela de "Manter Forma de Arrecadação", contendo os dados da forma de arrecadação, que através do hiperlink do campo "Descrição" possibilita Atualizar, e, clicando no botão 🤎 gera o relatório das "Formas de Arrecadação Cadastradas", conforme modelo abaixo. Para excluir um item cadastrado, marque o checkbox correspondente, ou para remover todos os itens Remover

clique no hiperlink **Todos**, e, em seguida, clique no botão

| Gsan -> Arrecad | lacao -> | Manter Forma | ı de | Arrecadacad |
|-----------------|----------|--------------|------|-------------|

| Manter Forma de Arrecadação            |               |        |                                                          |  |  |  |
|----------------------------------------|---------------|--------|----------------------------------------------------------|--|--|--|
| Forma(s) de Arrecadação encontrada(s): |               |        |                                                          |  |  |  |
| <u>Todos</u>                           | Identificador | Código | Descrição                                                |  |  |  |
|                                        | 2             | 2      | ARRECADACAO ELETRONICA                                   |  |  |  |
|                                        | 8             | В      | ARRECADACAO ELETRONICA SEM<br>FATURA/GUIA DE ARRECADACAO |  |  |  |
| Remover Voltar Filtro                  |               |        |                                                          |  |  |  |
|                                        |               |        | ×                                                        |  |  |  |
|                                        |               |        |                                                          |  |  |  |
|                                        |               |        |                                                          |  |  |  |
|                                        |               |        |                                                          |  |  |  |
|                                        |               |        |                                                          |  |  |  |
|                                        |               |        |                                                          |  |  |  |
|                                        |               |        |                                                          |  |  |  |
|                                        |               |        |                                                          |  |  |  |
|                                        |               |        |                                                          |  |  |  |
|                                        |               |        |                                                          |  |  |  |

Ao clicar no hiperlink do campo "Descrição", tela "Manter Forma de Arrecadação" (acima), será exibida a tela "Atualizar Forma de Arrecadação" (abaixo). Faça as modificações que julgar necessárias e clique no botão Atualizar.png.

## Arrec - ManterFormaArrecadação - Atualiza.png

= Preenchimento dos Campos =

| =Campo        |  |
|---------------|--|
| Identificador |  |
| Código(*)     |  |
| Descrição(*)  |  |

## MODELO DO RELATÓRIO - FORMAS DE ARRECADAÇÃO CADASTRADAS

#### Arrec - ManterFormaArrecadação - Rel.png

= Funcionalidade dos Botões =

| =Botão                |  |  |
|-----------------------|--|--|
| Limpar.jpg            |  |  |
| cancelar2.jpg         |  |  |
| alt="Filtrar.jpg"     |  |  |
| alt="Impressora2.jpg" |  |  |
| alt="Remover.png"     |  |  |
| Voltar.jpg            |  |  |
| Voltar_filtro.jpg     |  |  |
| Desfazer.png          |  |  |

Atualizar.png

Clique aqui para retornar ao Menu Principal do GSAN

From:

https://www.gsan.com.br/ - Base de Conhecimento de Gestão Comercial de Saneamento

Permanent link:

https://www.gsan.com.br/doku.php?id=ajuda:arrecadacao:manter\_forma\_de\_arrecadacao&rev=1440177176

Last update: 31/08/2017 01:11

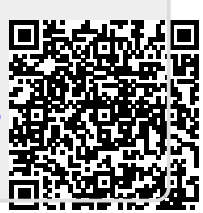